# Ad-aware 手冊

一、下載

1. 進入 Toget 網站

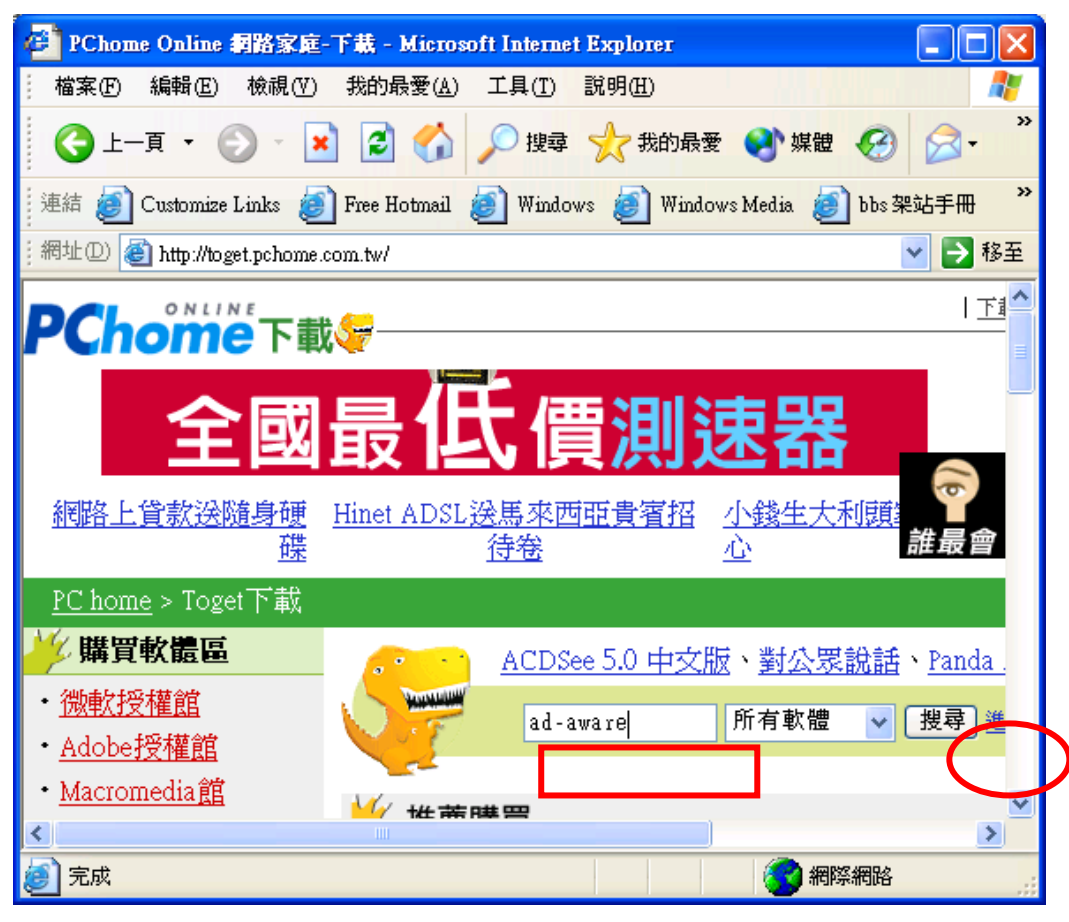

2. 點選

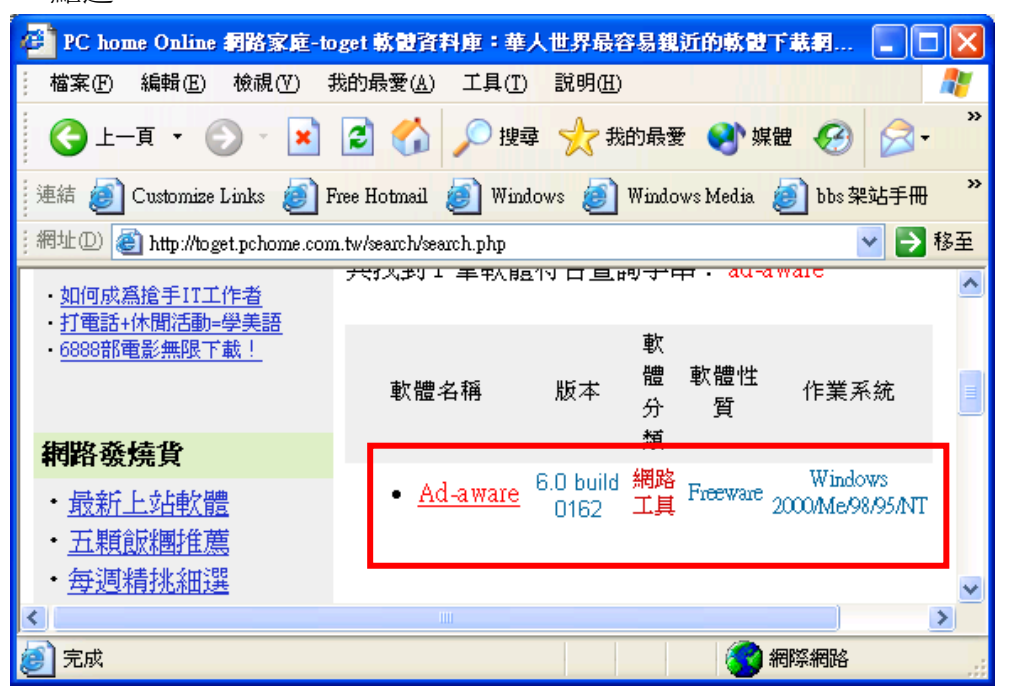

#### 3. 下載

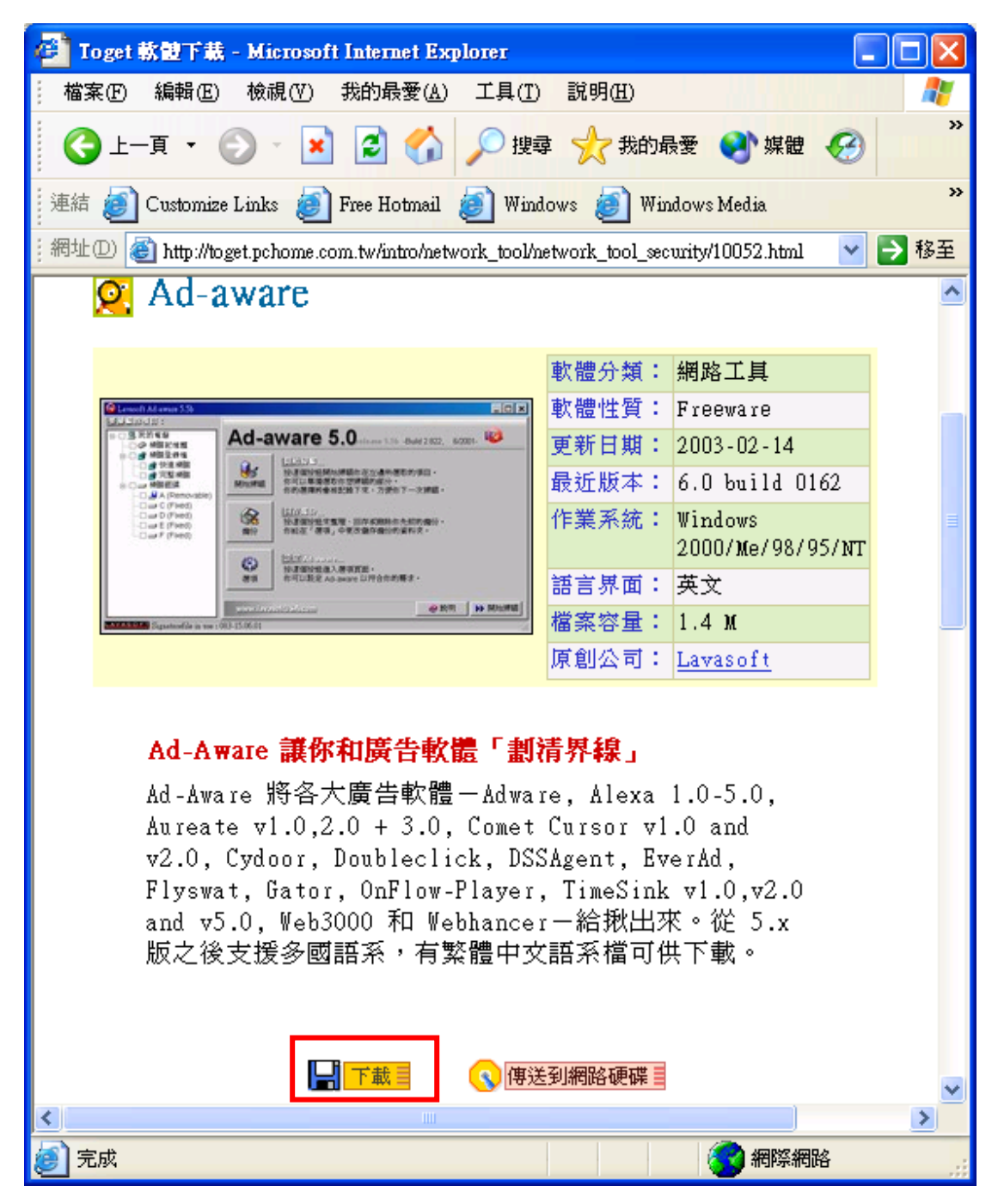

以下 下載步驟請自行依序進行

## 二、安裝

假設下載程式為『aaw6.exe』

- 1. 進檔案總管
- 2. 切入 aaw6.exe 的目錄
- 3. 在 aaw6.exe 快點兩下
- 4. 接著【下一步】…,【完成即可】
- 5. 安裝完後,桌面應會有如下圖示

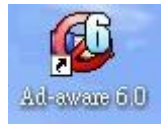

### 三、掃除間諜或廣告軟體

- 1. 快點上圖示
- 2. 選【Scan now】

| ot Ad-aware 6.0 Personal |                                                                                                    | ×  |
|--------------------------|----------------------------------------------------------------------------------------------------|----|
|                          |                                                                                                    |    |
| Status                   | Ad-aware 6 Status                                                                                                    |    |
| 👫 Scan now               | Reference file 0R114 09.02.2003 loaded                                                                                                    |    |
| Ad-watch                 | Usage Statistics<br>Ad-watch status Not loaded Reset<br>Last System scan 2003-7-2 下午 07:40:53<br>Objects removed total 71<br>Total Ad-aware scans 7<br>Objects in ignore-list 0 <u>Open ignore-list</u><br>Objects quarantined 71 <u>Open quarantine-list</u> |    |
|                          | Status ok Ad-aware 6 initialized. Check for updates now                                                                                                    |    |
|                          | Ready. 🗘 Start                                                                                                    |    |
| LAVASOFT                 | Ad-aware 6 Personal, Build 1                                                                                                    | 62 |

3. 選要掃的 driver

| 🚳 Ad-aware 6.0 Personal |                                                                                                    | ×  |
|-------------------------|----------------------------------------------------------------------------------------------------|----|
|                         |                                                                                                    |    |
| Status                  | Preparing system scan                                                                                                   |    |
|                         | Scan your system now                                                                                                    |    |
| 👫 Scan now              | ➡ Please choose a scanning mode, then click "next" to continue                                                          |    |
| Ad-watch                | Select scan mode:                                                                                                    |    |
| V Plug-ins              | <ul> <li>Our default counting option <u>Sustemine</u></li> <li>Select drives\folders to scar</li> <li>Select</li> </ul> |    |
| 3 Help                  | O Penorm quick system-cneck                                                                                             |    |
|                         | 😔 Activate in-depth scan (Recommended)                                                                                  |    |
|                         | Ready.                                                                                                    |    |
| LAVASOFT                | Ad-aware 6 Personal, Build 1                                                                                            | 62 |

上述用第一個【Use default scanning options】亦可,但會掃不乾淨。

4. 按【select】,並選擇 C: driver,選好回上一畫面選【Next】

| Sele                   | ect folde     | rs to s  | can |         |  |
|------------------------|---------------|----------|-----|---------|--|
| ∎… <b>∨</b><br>::<br>: | ) 🧼 Ibm_preid | oad (C:) |     |         |  |
|                        |               |          |     | Procood |  |
|                        |               |          |     | Tioceed |  |

5. 6.

| 🚳 Ad-aware 6.0 Personal |                                                                        |                                                      |  |  |  |  |
|-------------------------|------------------------------------------------------------------------|------------------------------------------------------|--|--|--|--|
|                         |                                                                        | a 🚳 🍥 Q i                                            |  |  |  |  |
| Status                  | Scan complete                                                          | ?                                                    |  |  |  |  |
|                         | Current operation                                                      |                                                      |  |  |  |  |
| 🛣 Scan now              | Finished.                                                              | Objects scanned: 150966                              |  |  |  |  |
| Ad-watch                | ♀ C:\駭客任務\電腦分享之家.files\                                                |                                                      |  |  |  |  |
|                         | Summary                                                                |                                                      |  |  |  |  |
| C Plug-ins              | <ul> <li>? Running processes</li> <li>19 Objects recognized</li> </ul> | 0 Processes identified<br>0 Registry keys identified |  |  |  |  |
|                         | 0 Objects ignored                                                      | 0 Registry values identified                         |  |  |  |  |
|                         | 19 New objects                                                         | 0 Folders identified                                 |  |  |  |  |
|                         | 19 itomo                                                               | Change Institu                                       |  |  |  |  |
|                         |                                                                        | Show logille                                         |  |  |  |  |
| LAVASOFT                |                                                                        | Ad-aware 6 Personal, Build 162                       |  |  |  |  |

## 7. 將所有打勾

| 🚳 Ad-aware 6.0 Personal                                                             |         |                                                                                                    |                                                              |                                                                                                    |                                                                                                    |                                                                                                    | ×  |
|-------------------------------------------------------------------------------------|---------|----------------------------------------------------------------------------------------------------|--------------------------------------------------------------|----------------------------------------------------------------------------------------------------|----------------------------------------------------------------------------------------------------|----------------------------------------------------------------------------------------------------|----|
|                                                                                     |         |                                                                                                    |                                                              | R                                                                                                    | 3                                                                                                    | Q î                                                                                                    |    |
| Status                                                                              | Sca     | nning resul                                                                                                    | ts                                                           |                                                                                                    |                                                                                                    | ?                                                                                                    |    |
|                                                                                     | ОЫ      | Vendor                                                                                                    | Tune                                                         | Category                                                                                                    | Object                                                                                                    |                                                                                                    |    |
| Image: Scan now         Image: Ad-watch         Image: Plug-ins         Image: Help |         | Tracking Cookie<br>Tracking Cookie<br>Tracking Cookie<br>Tracking Cookie<br>Tracking Cookie<br>Tracking Cookie<br>Tracking Cookie<br>Tracking Cookie<br>Tracking Cookie<br>Tracking Cookie<br>Tracking Cookie | File<br>File<br>File<br>File<br>File<br>File<br>File<br>File | Data Miner<br>Data Miner<br>Data Miner<br>Data Miner<br>Data Miner<br>Data Miner<br>Data Miner<br>Data Miner<br>Data Miner<br>Data Miner<br>Data Miner<br>Data Miner | c: documents and se<br>c: documents and se<br>c: documents and se<br>c: documents and se<br>c: documents and se<br>c: documents and se<br>c: documents and se<br>c: documents and se<br>c: documents and se<br>c: documents and se<br>c: documents and se<br>c: documents and se | ettingslou ettingslou ettingslou ettingslo ettingslo ettingslou ettingslou etti |    |
|                                                                                     |         |                                                                                                    |                                                              |                                                                                                    |                                                                                                    |                                                                                                    |    |
|                                                                                     | 19 iten | ns. 🧕 🧐                                                                                                    | Quarantine                                                   | Show lo                                                                                                    | ogfile                                                                                                    | Next                                                                                                    |    |
| LAVASOFT                                                                            |         |                                                                                                    |                                                              |                                                                                                    | Ad-aware                                                                                                    | e 6 Personal, Build 1                                                                                                    | 62 |

8. 選【Next】移除

| Ad-aware | 6                                     | × |
|----------|---------------------------------------|---|
| ?        | 19 objects will be removed. Continue? |   |
|          | V OK X Cancel                         |   |

9. 完成